# CITI TRAINING INSTRUCTIONS For Human Subjects Training

#### Initial visit to the training

#### To begin:

- 1. Go to CITI at <u>http://www.citiprogram.org</u>
- 2. Click on Register

# Complete Registration Steps 1-7 now:

#### Step 1:

1. In *Section 1. Select your Organization Affiliation* Type in University of Colorado Colorado Springs

# Step 2: Personal Information

- 1. *Enter your name* Enter first and last name
- 2. Enter your email address

Enter your UCCS email as the preferred email; if you have a non-UCCS email account where you would like a copy sent, enter it in the secondary email

# Step 3: Create your Username and Password

- 1. Enter your User Name
- 2. Enter and verify your Password
- 3. Select and provide an answer to a Security Question

# Step 4: Gender, Ethnicity and Race

1. Information for this step is not required. If you decide not to provide a response choose "I would rather not disclose"

# Step 5: Continuing Education Unit (CEU) Credits

- 1. Review the information about CEU Credits (Note UCCS does not track CEU Credits)
- 2. Question about CITI contacting you at a later date regarding future research surveys (this is your choice)

Step 6: General Demographic Information For UCCS

- 1. *Language Preference:* select your language preference for the training
- 2. Institutional email address: enter your UCCS email account
- 3. *Gender:* use the drop down to select
- 4. Highest degree: use the drop down to select
- 5. Employee Number: enter if you have one, or provide the last 4 digits of Student
- 6. *Department:* enter the department name for which you are completing the training
- 7. What is your role in research?: use the drop down to select
- 8. Address Field 1: enter 1420 Austin Bluffs Parkway then skip to City
- 9. *City:* enter Colorado Springs
- 10. State: enter Colorado
- 11. Zip/Postal Code: enter 80918
- 12. *Country:* enter United States
- 13. Office Phone: enter your best contact number
- 14. *Home Phone:* enter or skip, field is optional

# Step 7: Select Curriculum

1. Under *Choose all that apply* 

Select the first entry I would like to enroll in the Ethical Conduct of Research with Human Subjects courses if you are taking the training so you can undertake research for a class project, capstone project, or thesis.

Choose all that apply

- I would like to enroll in the Ethical Conduct of Research with Human Subjects courses
- I would like to enroll in Lab Animal Welfare courses.
- I would like to enroll in Responsible Conduct of Research courses.
- I would like to enroll in the Conflicts of Interest Course.
- 2. Under *Choose one answer*

#### Select the first entry I need to enroll in a basic human research course

#### Choose one answer

- I need to enroll in a basic human research course.
- I have previously completed an approved basic course and need to enroll in a refresher course.

**Do not select** the second choice **unless** you have received a reminder from CITI to take a refresher course. Normally, this occurs 3 years after you complete the basic training

3. Under Choose Social and Behavioral Research

Choose one answer

- ✤ Social and Behavioral Research:
- o Vulnerable Population Research
- OUCCS IRB Members:

NOTE: The UCCS IRB Members course is only designed for persons who serve on the Institutional Review Board. Do not select UCCS IRB Members unless you are a member of the Institutional Review Board.

4. Click Finalize registration

Main Menu

Your registration has been completed successfully.

| <ul> <li>University of Colorado at Colorado Springs Courses</li> </ul> |             |                   |          |
|------------------------------------------------------------------------|-------------|-------------------|----------|
| 😣 Course                                                               | 😣 Status    | Completion Report | 😣 Survey |
| Social and Behavioral Research                                         | Not Started | Not Earned        |          |